## Mobile Application Development

Higher Diploma in Science in Computer Science

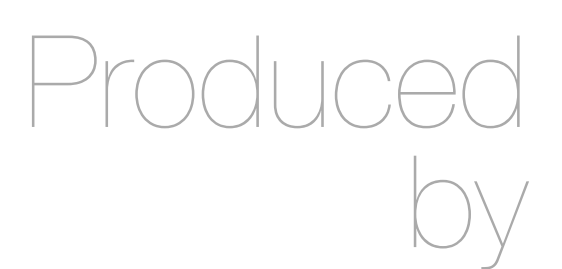

Eamonn de Leastar (edeleastar@wit.ie)

Department of Computing, Maths & Physics Waterford Institute of Technology

http://www.wit.ie

http://elearning.wit.ie

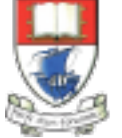

Waterford Institute of Technology INSTITIÚID TEICNEOLAÍOCHTA PHORT LÁIRGE

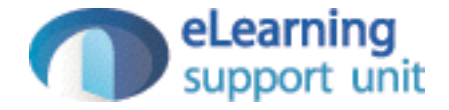

donation-android case study - v2

## donation v1

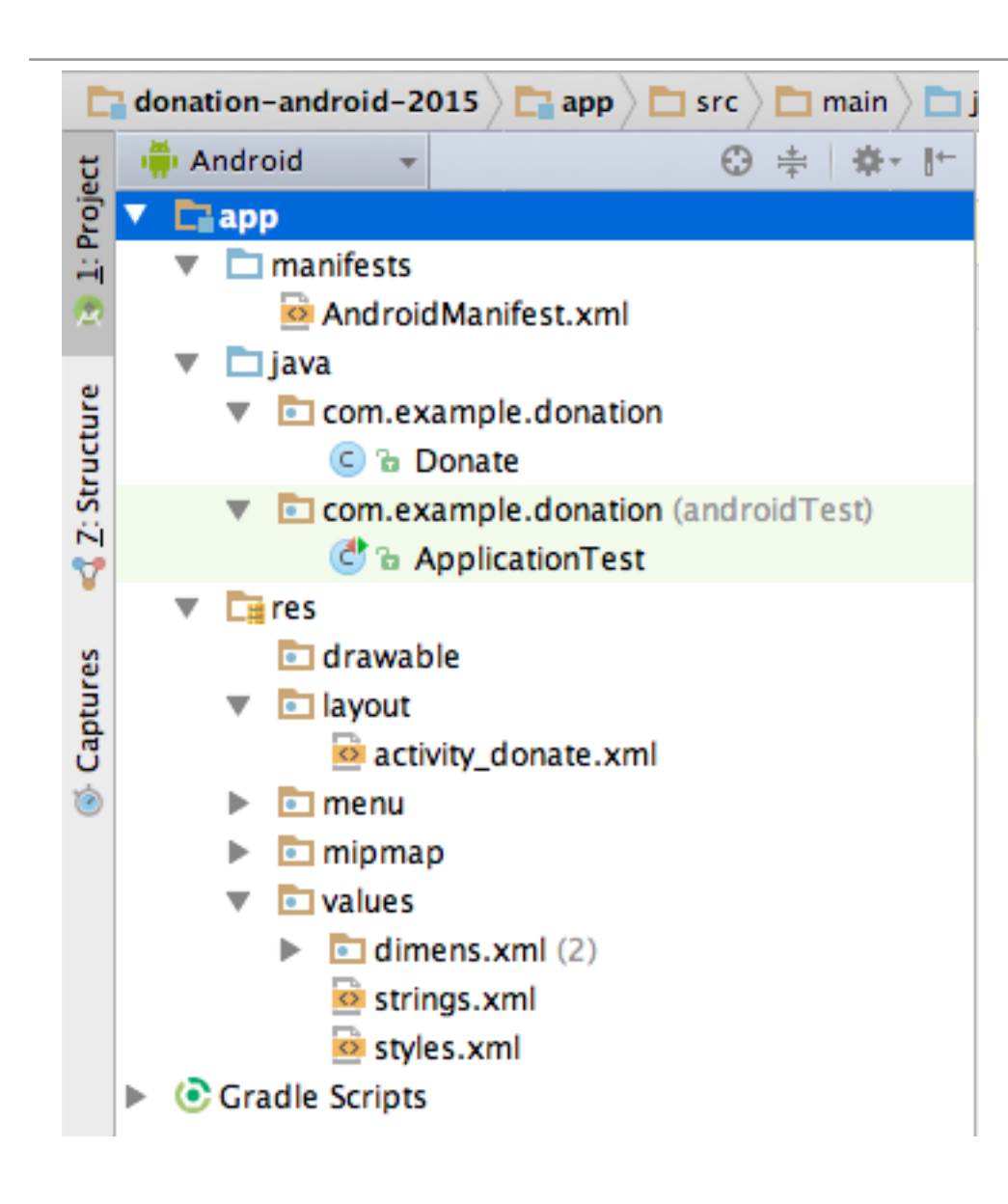

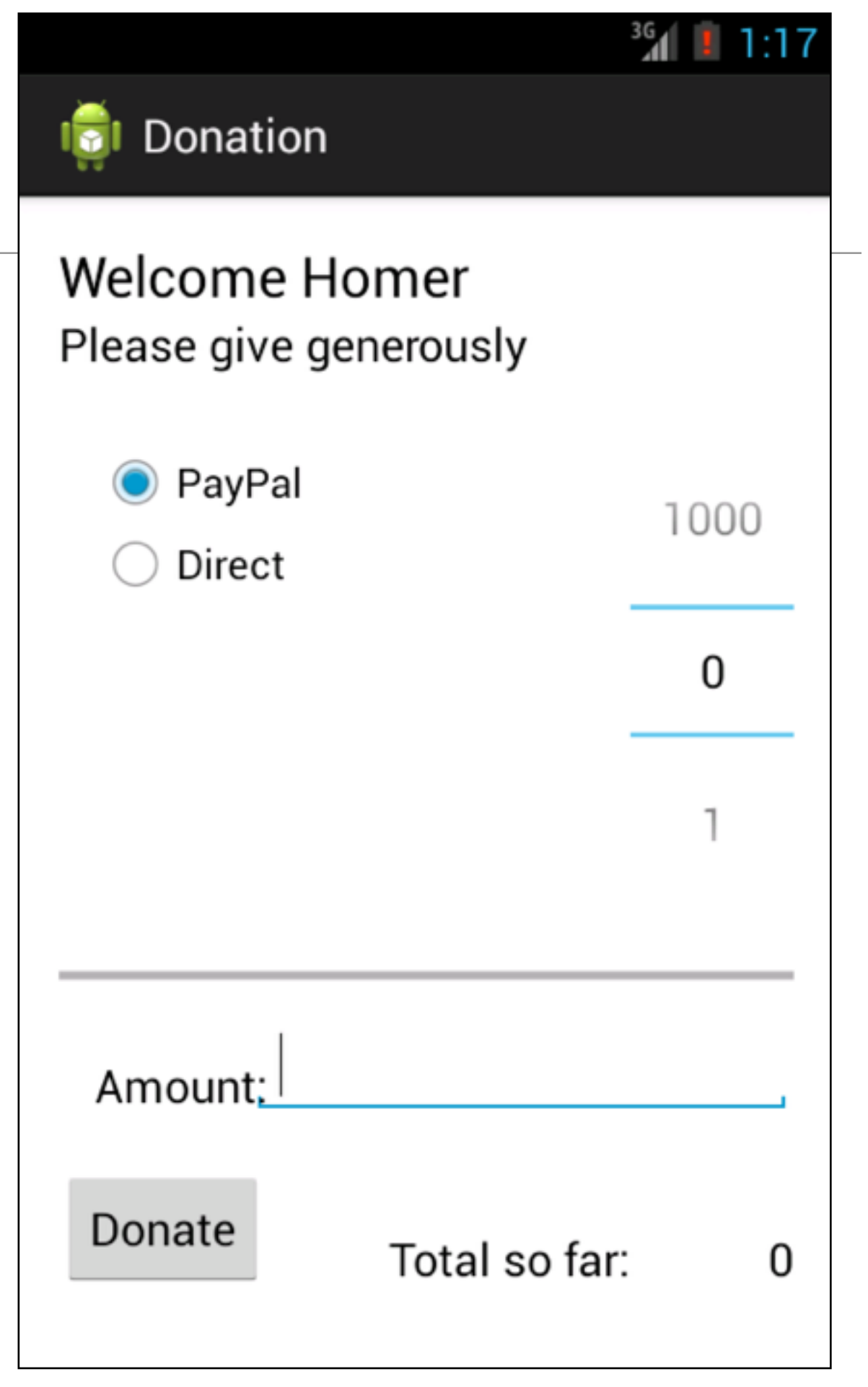

|                        |                    | public class Donate extends Activity                                                                                                    |
|------------------------|--------------------|----------------------------------------------------------------------------------------------------|
|                        | <sup>36</sup> 1:17 | {                                                                                                    |
|                        |                    | private int totalDonated = 0;                                                                                                    |
| 👘 Donation             |                    | private int target = 10000;                                                                                                    |
| Ħ                      |                    |                                                                                                    |
|                        |                    | private RadioGroup paymentMethod;                                                                                                    |
| Welcome Homer          |                    | private ProgressBar progressBar;                                                                                                    |
| Diseas sive senerally  |                    | private NumberPicker amountPicker;                                                                                                    |
| Please give generously |                    | private TextView amountText;                                                                                                    |
|                        |                    | private TextView amountTotal;                                                                                                    |
|                        |                    |                                                                                                    |
| PayPai                 | 1000               | @Uverride                                                                                                    |
|                        | 1000               | protected void onCreate(Bundle savedInstanceState)                                                                                                    |
| OBICCC                 |                    |                                                                                                    |
|                        | 0                  | super.onCreate(saveaInstanceState);                                                                                                    |
|                        | U                  | setContentView(R.Layout.activity_donate);                                                                                                    |
|                        |                    | navmontMothod (Padio(noun) findViowPyTd(P id navmontMothod);                                                                                                    |
|                        |                    | puyment Method = (Rudtodroup) = 1 IndviewById(R. Id. puyment Method),                                                                                                    |
|                        | 1                  | progressbar = (Progressbar) = (Indviewbyid(R.id.progressbar),                                                                                                    |
|                        |                    | amountPicker = (NumberPicker) TindviewById(R.id.amountPicker),                                                                                                    |
|                        |                    | $ \begin{array}{c} \text{amountText} = (\text{TextView}) & \text{TindViewById}(\text{R.id.amountText}), \\ \text{amountText} & (\text{TextView}) & \text{findViewById}(\text{R.id.amountText}), \\ \end{array} $ |
|                        |                    | dmountrotal = (TextVlew) + Lnavlewbyla(R.la.amountrotal);                                                                                                    |
|                        |                    | amount Dicken set Min Value (0).                                                                                                    |
| Amount                 |                    | amount Pickon sot MaxValue(1000):                                                                                                    |
| Amount                 |                    | progressBar setMax(target);                                                                                                    |
|                        |                    | r v v v v v v v v v v v v v v v v v v v                                                                                                    |
| Damata                 |                    | ſ                                                                                                    |
| Donate Total so fa     | ar: 0              | @Override                                                                                                    |
|                        | un. 0              | public boolean onCreateOntionsMenu(Menu menu)                                                                                                    |
|                        |                    |                                                                                                    |
|                        |                    | aetMenuInflater() inflate(R menu donate menu).                                                                                                    |
|                        |                    | return true.                                                                                                    |
|                        |                    |                                                                                                    |
|                        |                    |                                                                                                    |

#### donate button event handler

```
public void donateButtonPressed (View view)
{
 String method = paymentMethod.getCheckedRadioButtonId() == R.id.PayPal ? "PayPal" : "Direct";
 int donatedAmount = amountPicker.getValue();
 if (donatedAmount == 0)
   String text = amountText.getText().toString();
   if (!text.equals(""))
      donatedAmount = Integer.parseInt(text);
  }
 if (totalDonated > target)
  {
   Toast toast = Toast.makeText(this, "Target Exceeded!", Toast.LENGTH_SHORT);
   toast.show();
   Log.v("Donate", "Target Exceeded: " + totalDonated);
  }
  else
   totalDonated = totalDonated + donatedAmount;
    progressBar.setProgress(totalDonated);
   Log.v("Donate", amountPicker.getValue() + " donated by " + method + "\nCurrent total " + totalDonated);
  }
 String totalDonatedStr = "$" + totalDonated;
 amountTotal.setText(totalDonatedStr);
 }
```

### Menus

 Pressing the 'overflow' icon on the action bar brings up a menu with single entry:

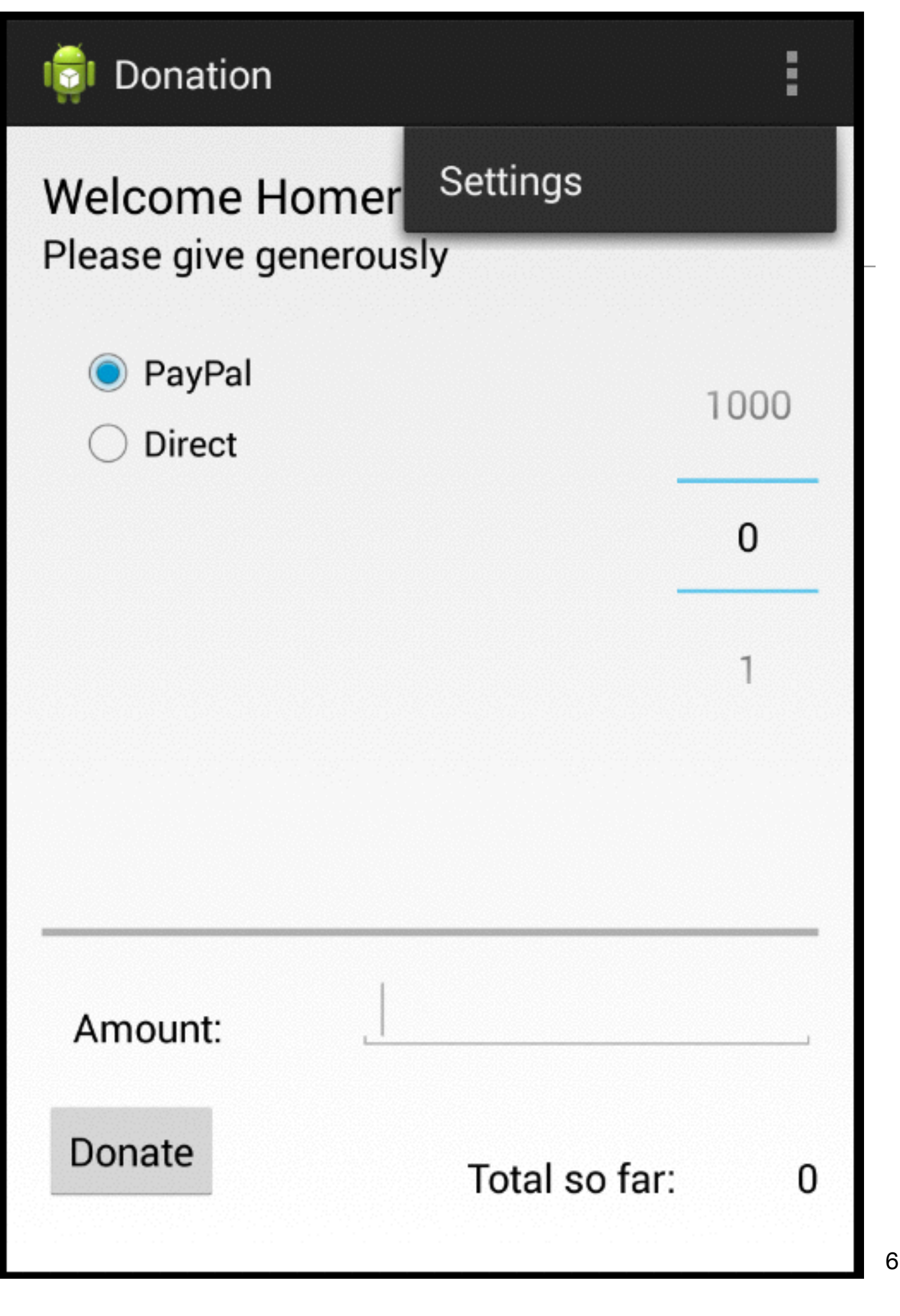

#### Menu Load

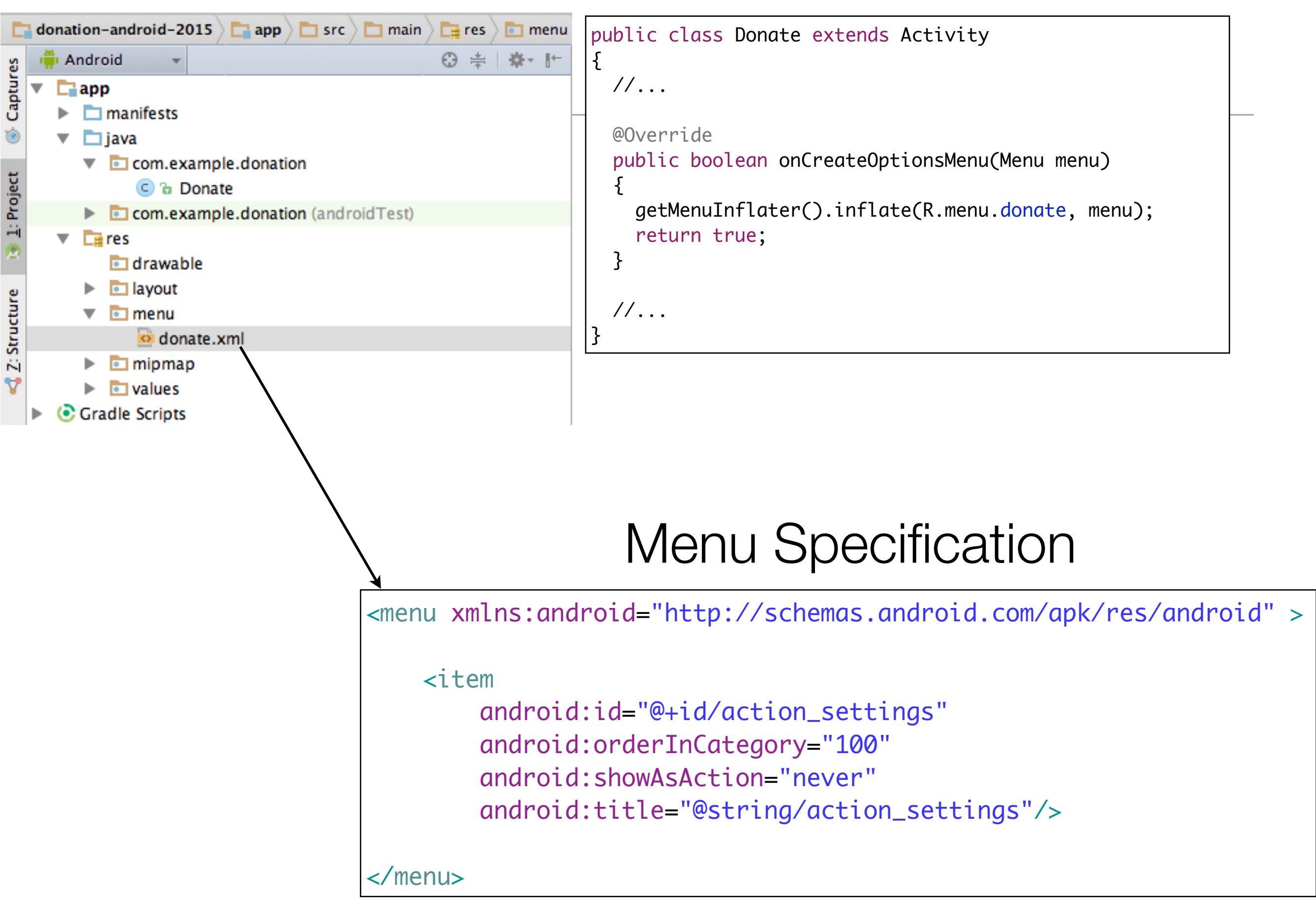

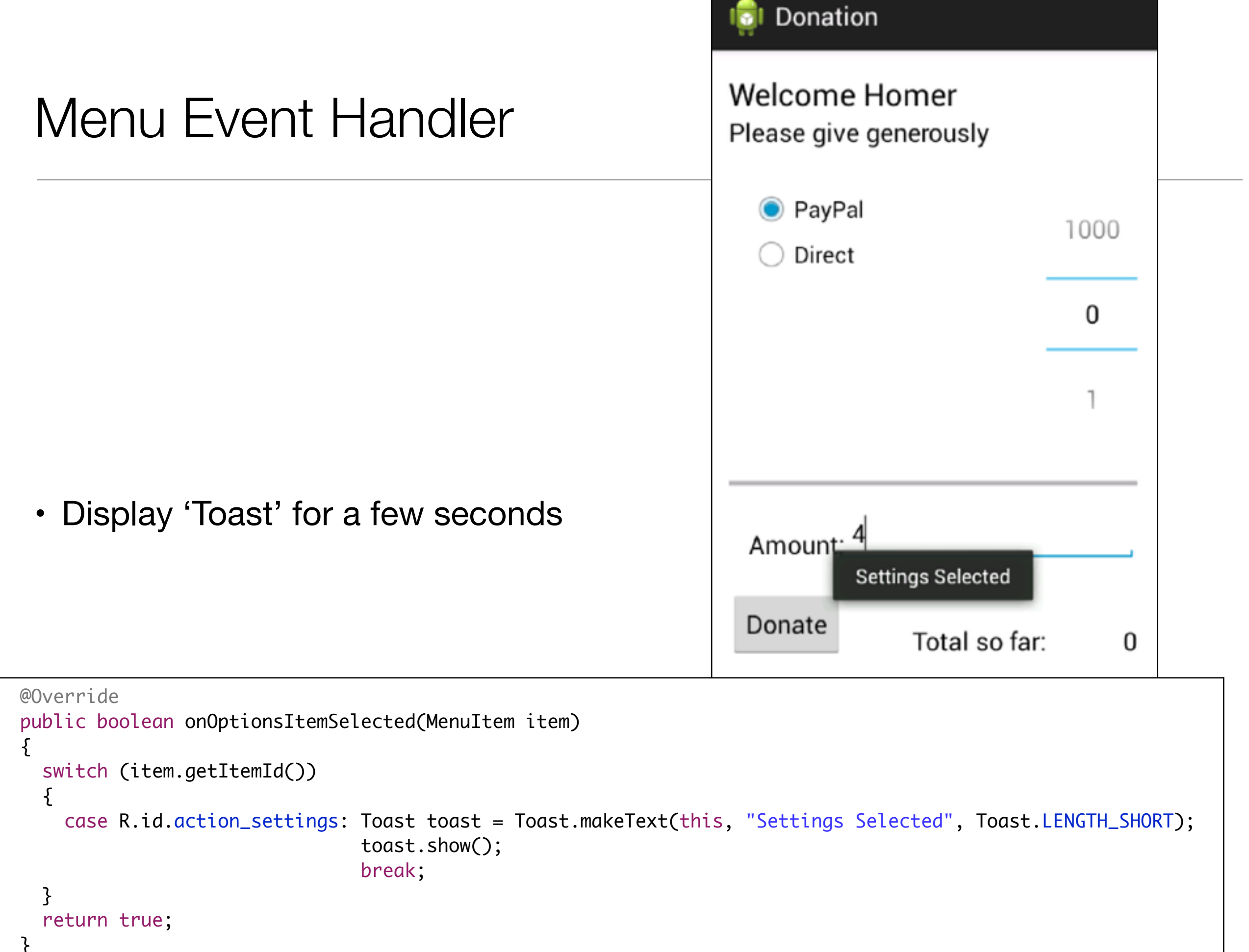

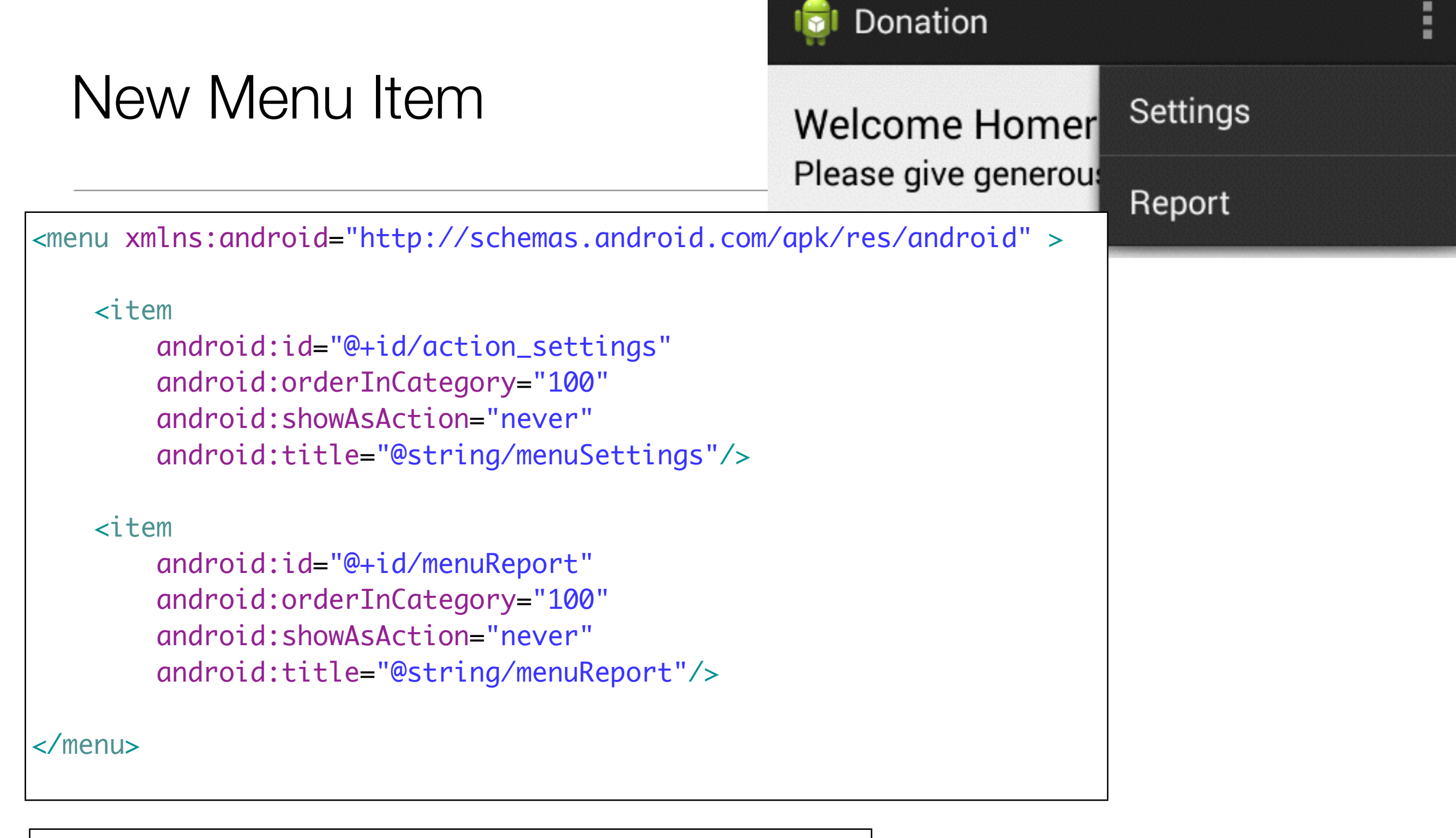

<string name="menuReport">Report</string>

## Design new Report activity

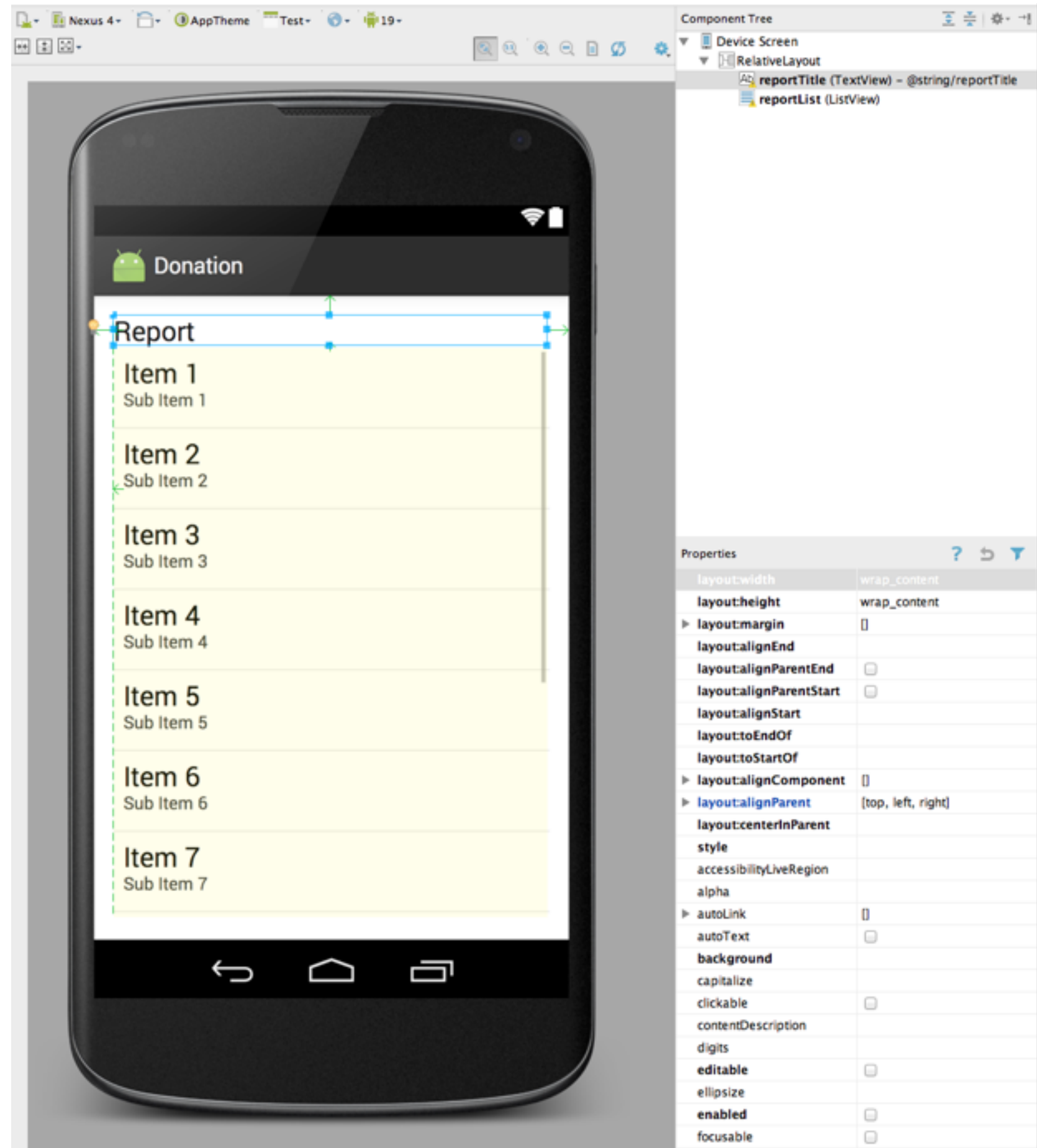

focusableInTouchMode

fontFamily

## activity\_report.xml

| <relativelayout <br="" xmlns:android="http://schemas.android.com/apk/res/android">xmlns:tools="http://schemas.android.com/tools"<br/>android:layout_width="match_parent"<br/>android:layout_height="match_parent"<br/>android:paddingBottom="@dimen/activity_vertical_margin"<br/>android:paddingLeft="@dimen/activity_horizontal_margin"<br/>android:paddingRight="@dimen/activity_horizontal_margin"<br/>android:paddingTop="@dimen/activity_vertical_margin"<br/>tools:context=".Test" &gt;</relativelayout> |
|----------------------------------------------------------------------------------------------------|
| <textview< td=""></textview<>                                                                                                    |
| android: layout width-"wrap content"                                                                                                    |
| android:layout height="wrap content"                                                                                                    |
| android:layout_alianParentLeft="true"                                                                                                    |
| android:layout_alianParentRight="true"                                                                                                    |
| android:layout_alianParentTon="true"                                                                                                    |
| android:text="@string/reportTitle"                                                                                                    |
| android:textAppearance="?android:attr/textAppearanceLarge" />                                                                                                    |
| <listview< td=""></listview<>                                                                                                    |
| android:id="@+id/reportList"                                                                                                    |
| android:layout_width="match_parent"                                                                                                    |
| android:layout_height="wrap_content"                                                                                                    |
| android:layout_alignLeft="@+id/reportlitle"                                                                                                    |
| anarola:layout_below="@+la/reportlitle" >                                                                                                    |
|                                                                                                    |
|                                                                                                    |

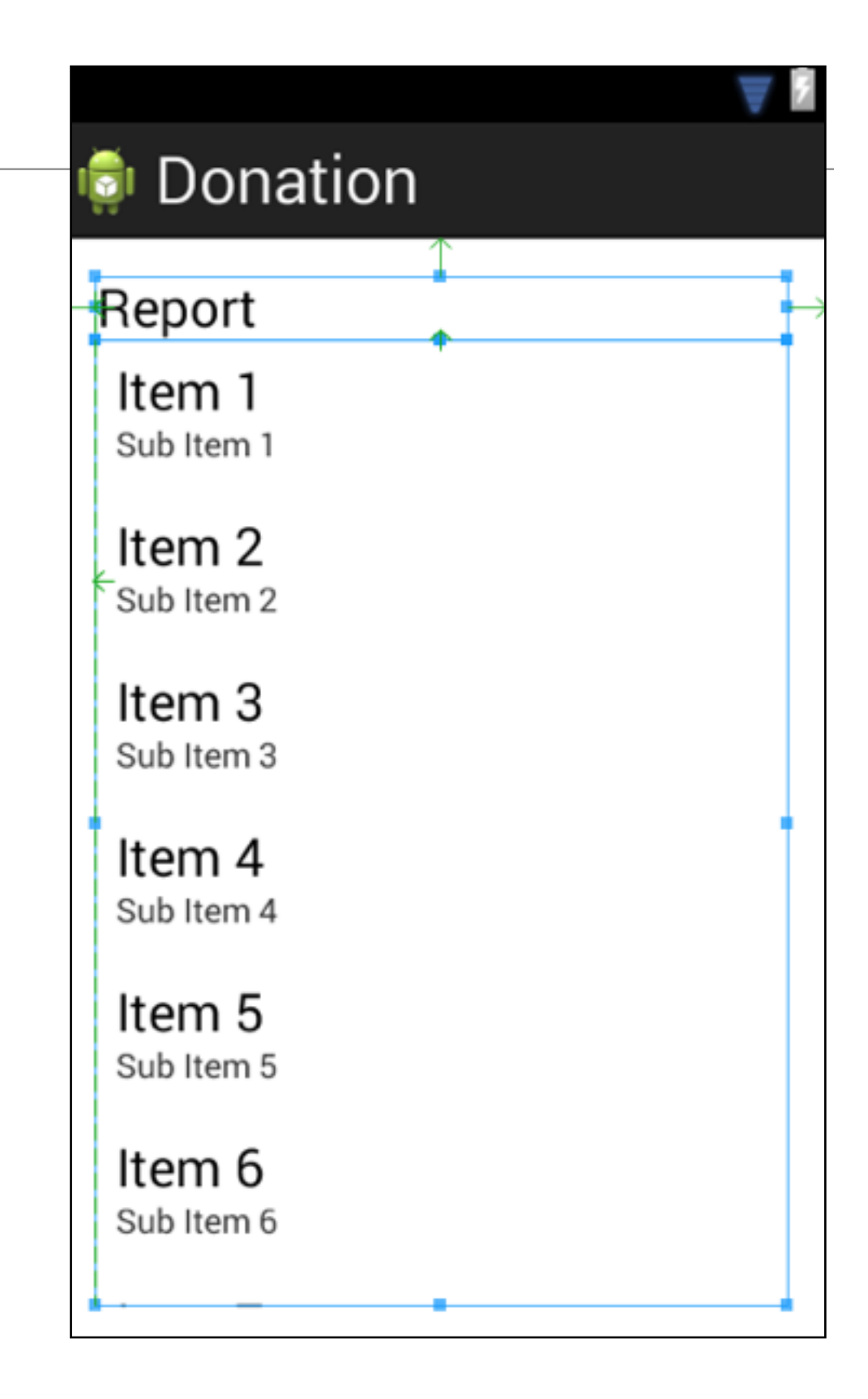

|                                                                                                    | 🔯 Welcome Homer    |                         |       |
|----------------------------------------------------------------------------------------------------|--------------------|-------------------------|-------|
| ActivityReport                                                                                                    | Report             |                         |       |
|                                                                                                    | Amount             | Pay method              |       |
|                                                                                                    | 10                 | Direct                  |       |
|                                                                                                    | 100                | PayPal                  |       |
| <pre>public class Report extends Activity {    ListView listView;</pre>                                                                    | 1000               | Direct                  |       |
| <pre>static final String[] numbers = new String[] {     "Amount, Pay method",</pre>                                                        | 100                | PayPal                  |       |
| "10, Direct",<br>"100, PayPal",<br>"1000, Direct",<br>"10, PayPal",<br>"5000, PayPal"};                                                    | 5000               | PayPal                  |       |
| <pre>@Override public void onCreate(Bundle savedInstanceState) {</pre>                                                                     |                    |                         |       |
| <pre>super.onCreate(savedInstanceState); setContentView(R.layout.activity_report);</pre>                                                   |                    |                         |       |
| listView = (ListView) findViewById(R.id.reportList);<br>ArrayAdapter <string> adapter = new ArrayAdapter<string>(this, a</string></string> | ndroid.R.layout.si | imple_list_item_1, numŁ | ers); |
| <pre>listView.setAdapter(adapter); }</pre>                                                                                                 |                    |                         |       |

| ActivityReport                                                                                                    | Report               |                            |       |
|----------------------------------------------------------------------------------------------------|----------------------|----------------------------|-------|
|                                                                                                    | Amount               | Pay method                 |       |
|                                                                                                    | 10                   | Direct                     |       |
| blic class Report extends Activity                                                                                                    | 100                  | PayPal                     |       |
| ListView listView;                                                                                                    | 1000                 | Direct                     |       |
| <pre>static final String[] numbers = new String[] {     "Amount, Pay method",     "10, Direct".</pre>                                                        | 100                  | PayPal                     |       |
| "100, PayPal",<br>"1000, Direct",<br>"10, PayPal",<br>"5000, PayPal"};                                                                                       | 5000                 | PayPal                     |       |
| <pre>@Override public void onCreate(Bundle savedInstanceState) {     super.onCreate(savedInstanceState);     setContentView(R.layout.activity_report);</pre> |                      |                            |       |
| <pre>listView = (ListView) findViewById(R.id.reportList); ArrayAdapter<string> adapter = new ArrayAdapter<string>(t)</string></string></pre>                 | his, android.R.layou | t.simple_list_item_1, numb | pers) |
| <pre>listView.setAdapter(adapter);</pre>                                                                                                    |                      |                            |       |
|                                                                                                    |                      |                            |       |

👼 Welcome Homer

|                    | AndroidManifest.xml | <pre><application <="" android:allowbackup="true" android:icon="@drawable/ic launcher" pre=""></application></pre>  |
|--------------------|---------------------|----------------------------------------------------------------------------------------------------|
| Application Object |                     | <pre>android:label="@string/app_name" android:theme="@style/AppTheme" android:name="app.main.DonationApp"&gt;</pre> |

package app.main;

```
import android.app.Application;
import android.util.Log;
```

```
public class DonationApp extends Application
```

```
{
  @Override
  public void onCreate()
  {
    super.onCreate();
    Log.v("Donation", "Donation App Started");
  }
}
```

- Activities come and go based on user interaction
- Application objects can be a useful 'anchor' for an android app
- Use it to hold information shared by all activities

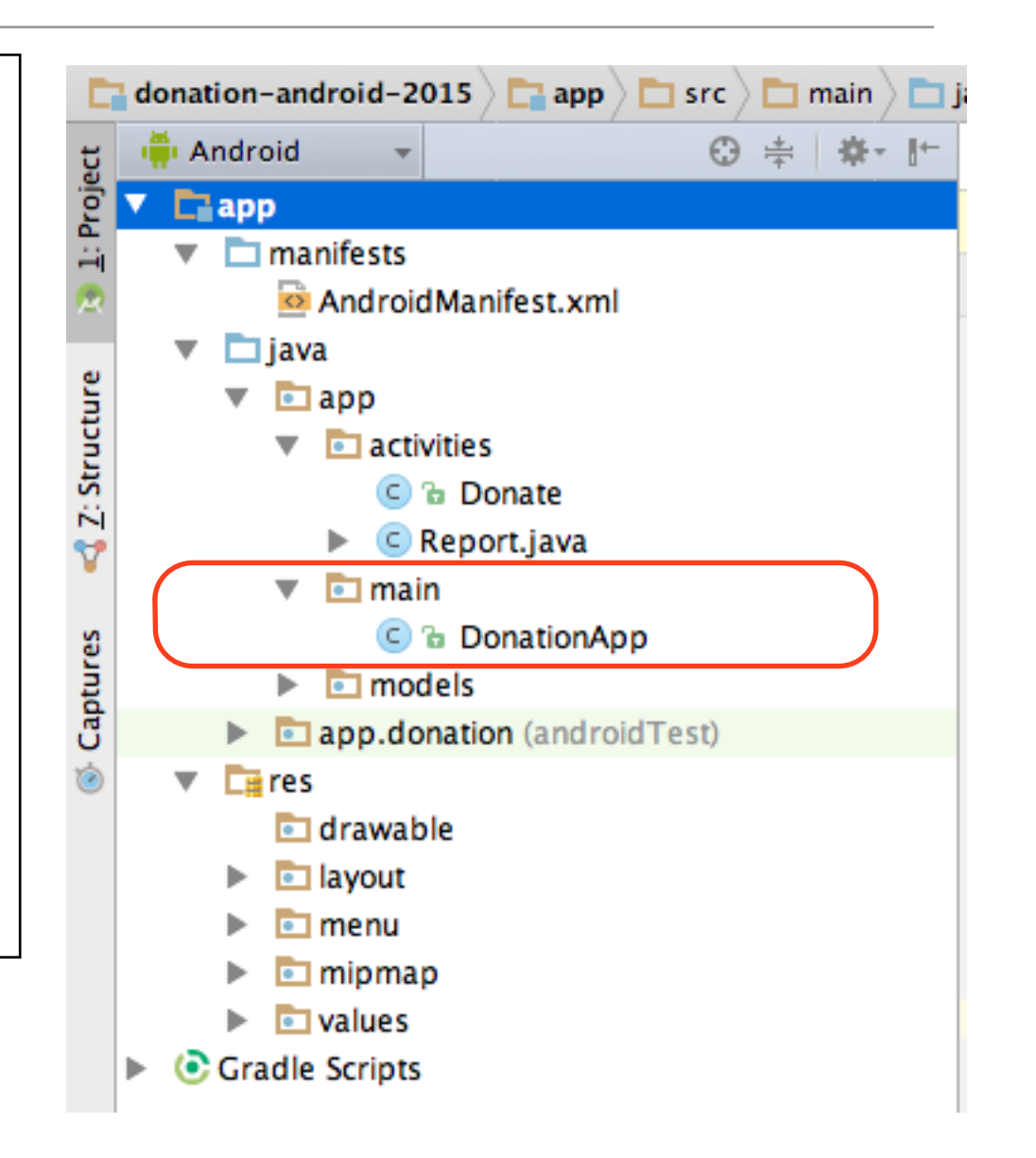

## Model Package

- Introduce a 'models' package similar to play framework models package
- Model key application domain candidates for objects to be stored in a database:
  - locally (sql\_lite)
  - remove (via API)

```
public class Donation
{
    public int amount;
    public String method;

    public Donation (int amount, String method)
    {
        this.amount = amount;
        this.method = method;
    }
}
```

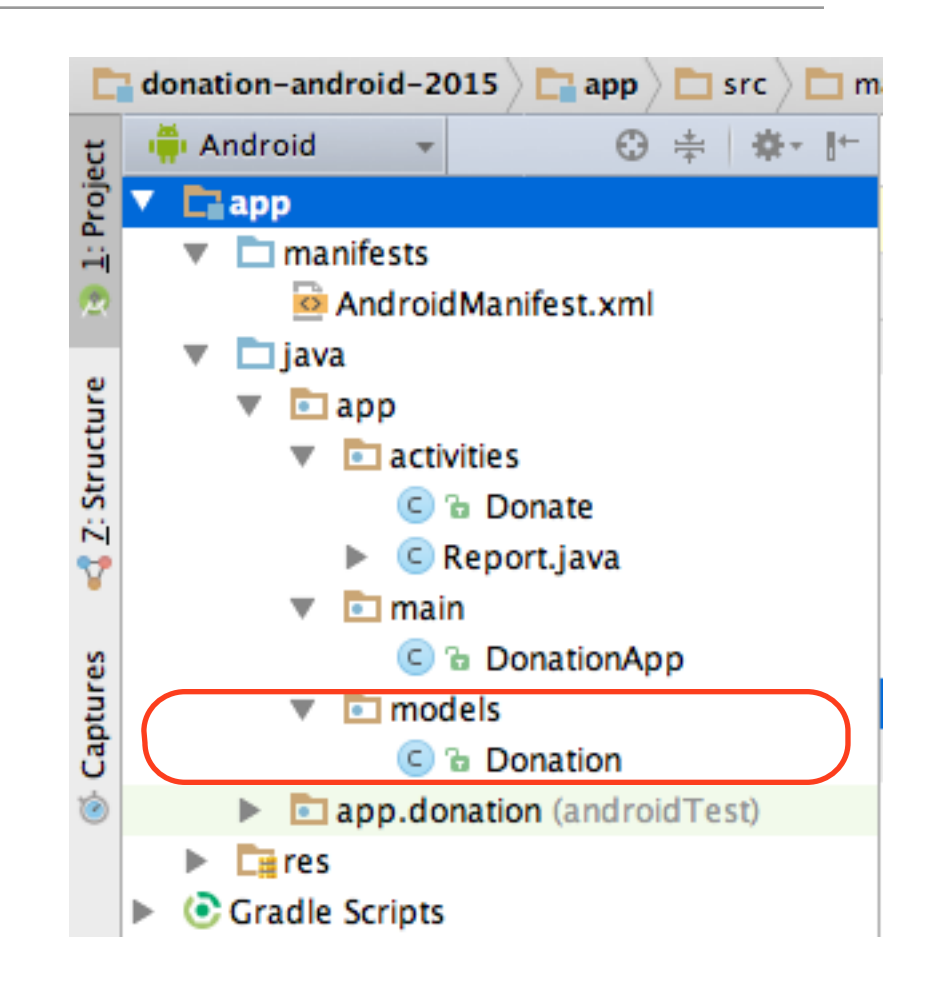

```
    Maintain list of donations

Revised DonationApp
public class DonationApp extends Application

    Main current total

{
 public final int
                       target
                                   = 10000;
                       totalDonated = 0;
 public int
                                 = new ArrayList<Donation>();
 public List <Donation> donations
                                                                Allow donations to me made (via
                                                               •
 public boolean newDonation(Donation donation)
                                                                 'newDonation')
 {
   boolean targetAchieved = totalDonated > target;
   if (!targetAchieved)
   {

    Track if total exceeded or not

     donations.add(donation);
     totalDonated += donation.amount;
   }
   else
   {
     Toast toast = Toast.makeText(this, "Target Exceeded!", Toast.LENGTH_SHORT);
     toast.show();
   return targetAchieved;
 }
 @Override
 public void onCreate()
 {
   super.onCreate();
   Log.v("Donation", "Donation App Started");
  }
```

## Donate Activity

```
public class Donate extends Activity
{
 //...
  public void donateButtonPressed (View view)
  {
   String method = paymentMethod.getCheckedRadioButtonId() == R.id.PayPal ? "PayPal" : "Direct";
   int donatedAmount = amountPicker.getValue();
   if (donatedAmount == 0)
    {
      String text = amountText.getText().toString();
     if (!text.equals(""))
        donatedAmount = Integer.parseInt(text);
   }
   if (donatedAmount > 0)
      app.newDonation(new Donation(donatedAmount, method));
      progressBar.setProgress(app.totalDonated);
      String totalDonatedStr = "$" + app.totalDonated;
      amountTotal.setText(totalDonatedStr);
   amountText.setText("");
   amountPicker.setValue(0);
   }
  //..
```

Use the Application Object to store donations

#### row\_donate.xml

- Not all layouts need to be full screen activities
- A layout xml file is just a description of a set of UI elements.
- It can be a full activity, or loaded as a part of some other activity

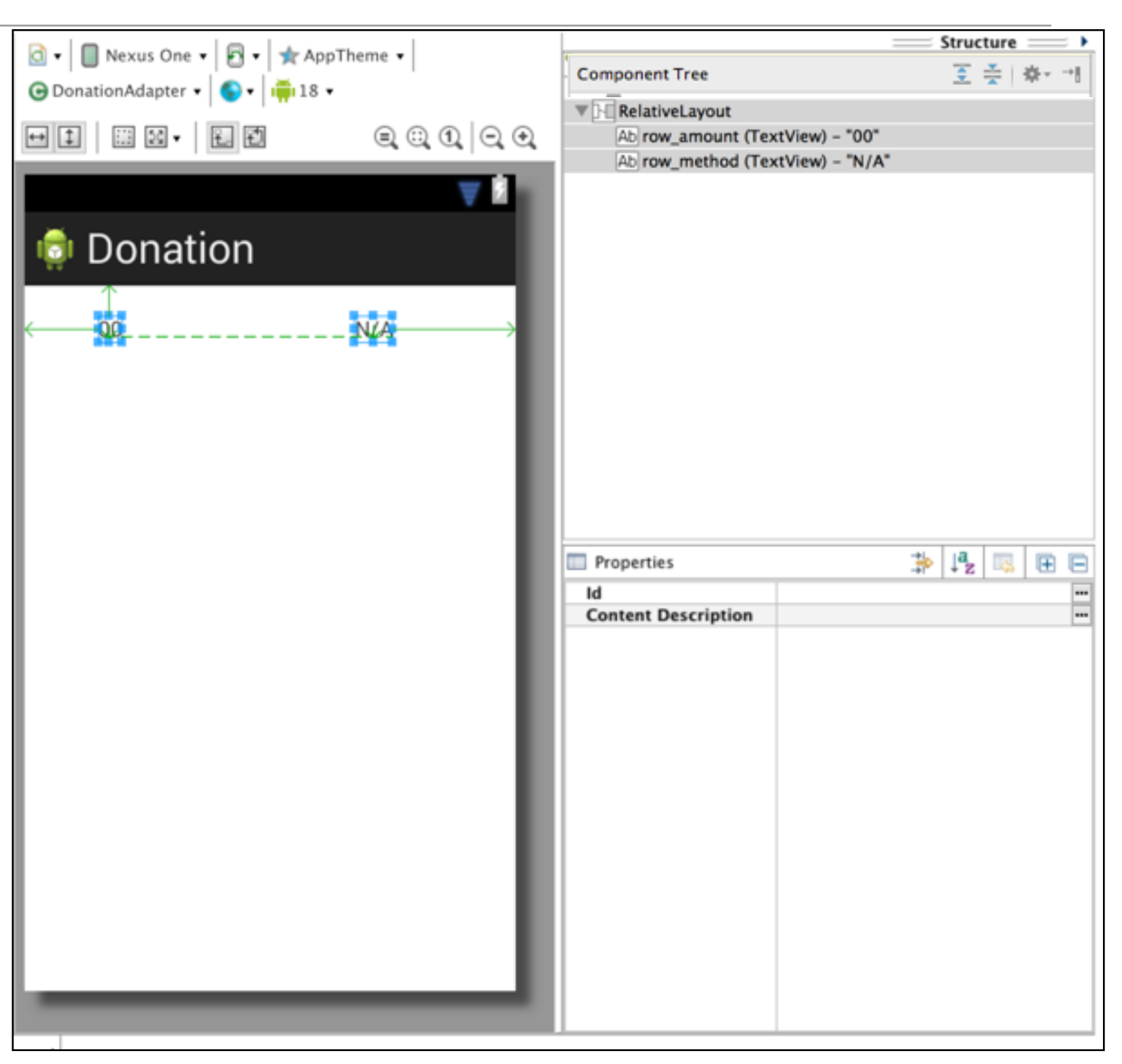

#### row\_donate.xml

<?xml version="1.0" encoding="utf-8"?> <RelativeLayout xmlns:android="http://schemas.android.com/apk/res/android" android:layout\_width="match\_parent" android:layout\_height="match\_parent" >

#### <TextView

android:id="@+id/row\_amount"
android:layout\_width="wrap\_content"
android:layout\_height="wrap\_content"
android:layout\_alignParentLeft="true"
android:layout\_alignParentTop="true"
android:layout\_marginLeft="48dp"
android:layout\_marginTop="20dp"
android:text="@string/defaultAmount" />

#### <TextView

android:id="@+id/row\_method" android:layout\_width="wrap\_content" android:layout\_height="wrap\_content" android:layout\_alignBaseline="@+id/row\_amount" android:layout\_alignBottom="@+id/row\_amount" android:layout\_alignParentRight="true" android:layout\_marginRight="79dp" android:text="@string/defaultMethod" />

</RelativeLayout>

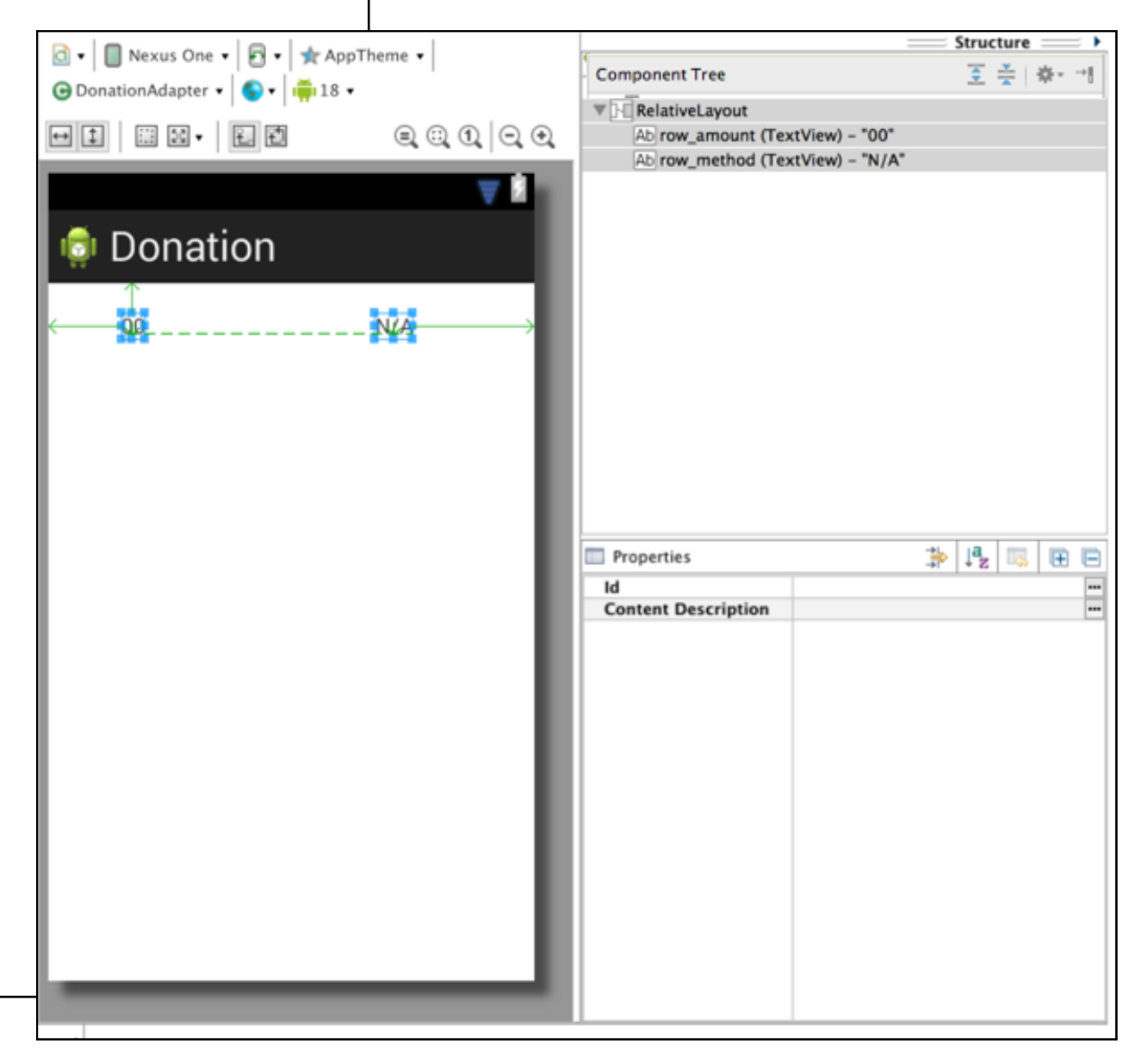

## **Revised Report Activity**

```
public class Report extends Activity
{
    private ListView listView;
    private DonationApp app;
    @Override
    public void onCreate(Bundle savedInstanceState)
    {
        super.onCreate(savedInstanceState);
        setContentView(R.layout.activity_report);
        app = (DonationApp) getApplication();
        listView = (ListView) findViewById(R.id.reportList);
        DonationAdapter adapter = new DonationAdapter (this, app.donations);
        listView.setAdapter(adapter);
    }
}
```

- Remove hard coded list of donations
- Fetch current donations list from Application Object
- Pass this list to a 'DonationAdapter' and give the adapter to the list view.

## DonationAdapter

- 'Adapt' a list of Donation objects for display in a ListView
- Report the size of the list when asked (getCount())
- Given a specific position - create a 'View' representing a row when asked
- This row is created using the row\_donate.xml layout we have just designed.

```
class DonationAdapter extends ArrayAdapter<Donation>
 private Context
                         context;
 public List<Donation> donations;
 public DonationAdapter(Context context, List<Donation> donations)
 {
    super(context, R.layout.row_donate, donations);
   this.context = context;
   this.donations = donations;
 }
 @Override
 public View getView(int position, View convertView, ViewGroup parent)
    LayoutInflater inflater
    = (LayoutInflater) context.getSystemService(Context.LAYOUT_INFLATER_SERVICE);
   View
                        = inflater.inflate(R.layout.row_donate, parent, false);
             view
                        = donations.get(position);
   Donation donation
   TextView amountView = (TextView) view.findViewById(R.id.row_amount);
   TextView methodView = (TextView) view.findViewById(R.id.row_method);
   amountView.setText("" + donation.amount);
   methodView.setText(donation.method);
   return view;
 }
 @Override
 public int getCount()
  {
   return donations.size();
 }
```

#### Donation v2 UML Model

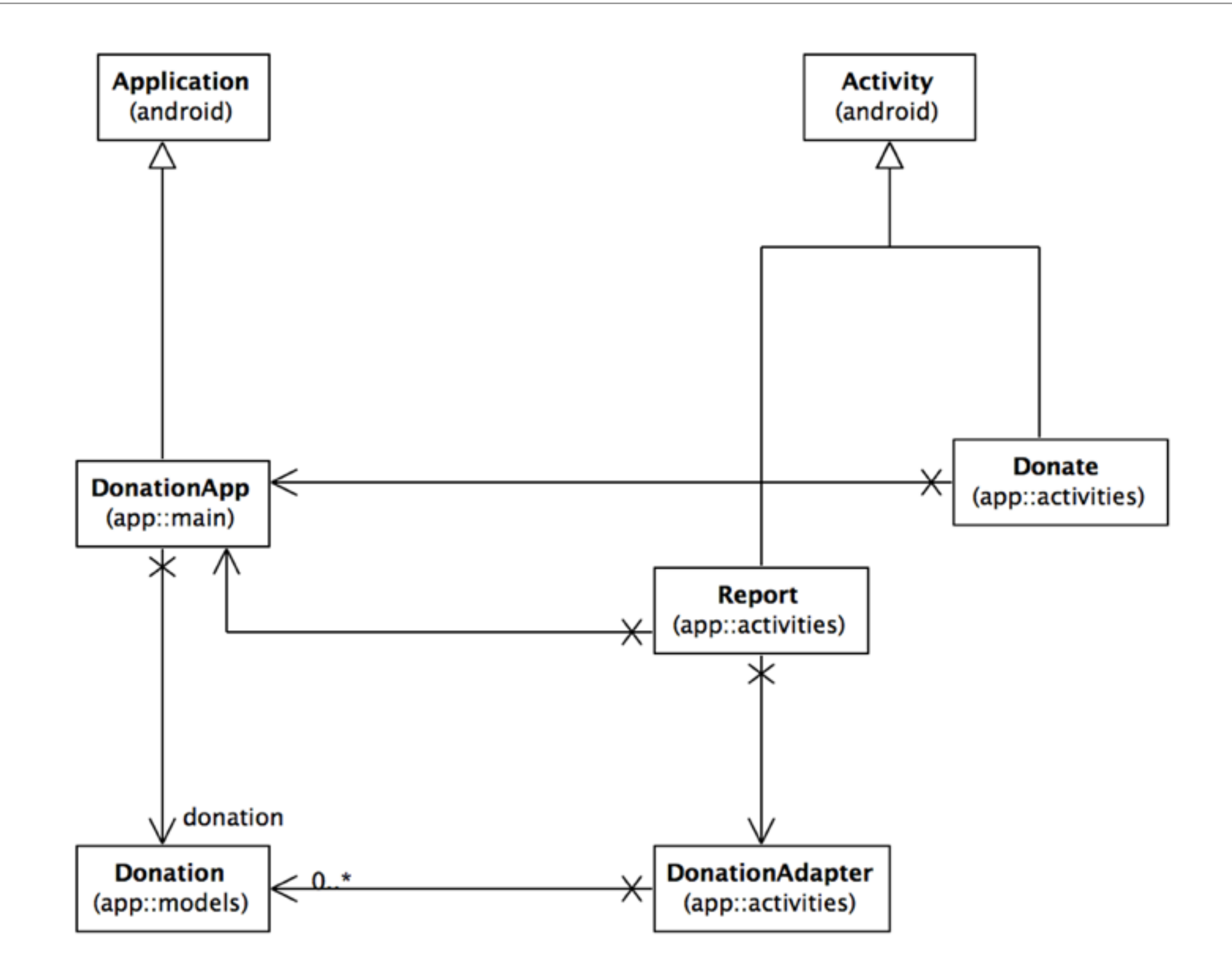

## Challenges

- Run the app and insert amounts of varying lengths (1, 222, 23, 2323). Note that the second column - payment method -may be displayed at different positions. If this happens, fix it.
- Hint: each row is laid out by a row\_donate.xml layout. The easiest way to fix this would be to experiment with they layout, and have the text fields aligned with the edges and not with eachother.

# **Donation App** Report PayPal 3 5 PayPal 10 PayPal PayPal 100

 When a donation is accepted, set the amount on screen to 0 (in both picker and text field).

| 👘 Donation                                 |      |
|--------------------------------------------|------|
| Donation App<br>Please give generously     |      |
| <ul> <li>PayPal</li> <li>Direct</li> </ul> | 1000 |
|                                            | 0    |
|                                            | 1    |
|                                            |      |
| Amount <u>:</u>                            |      |
| Donate Total so far:                       | 0    |

 When you navigate from the Donate activity to reports, there will be no menu available. Bring in a menu, with two options 'Settings' and 'Donate' - Donate should bring you back to the donate screen.

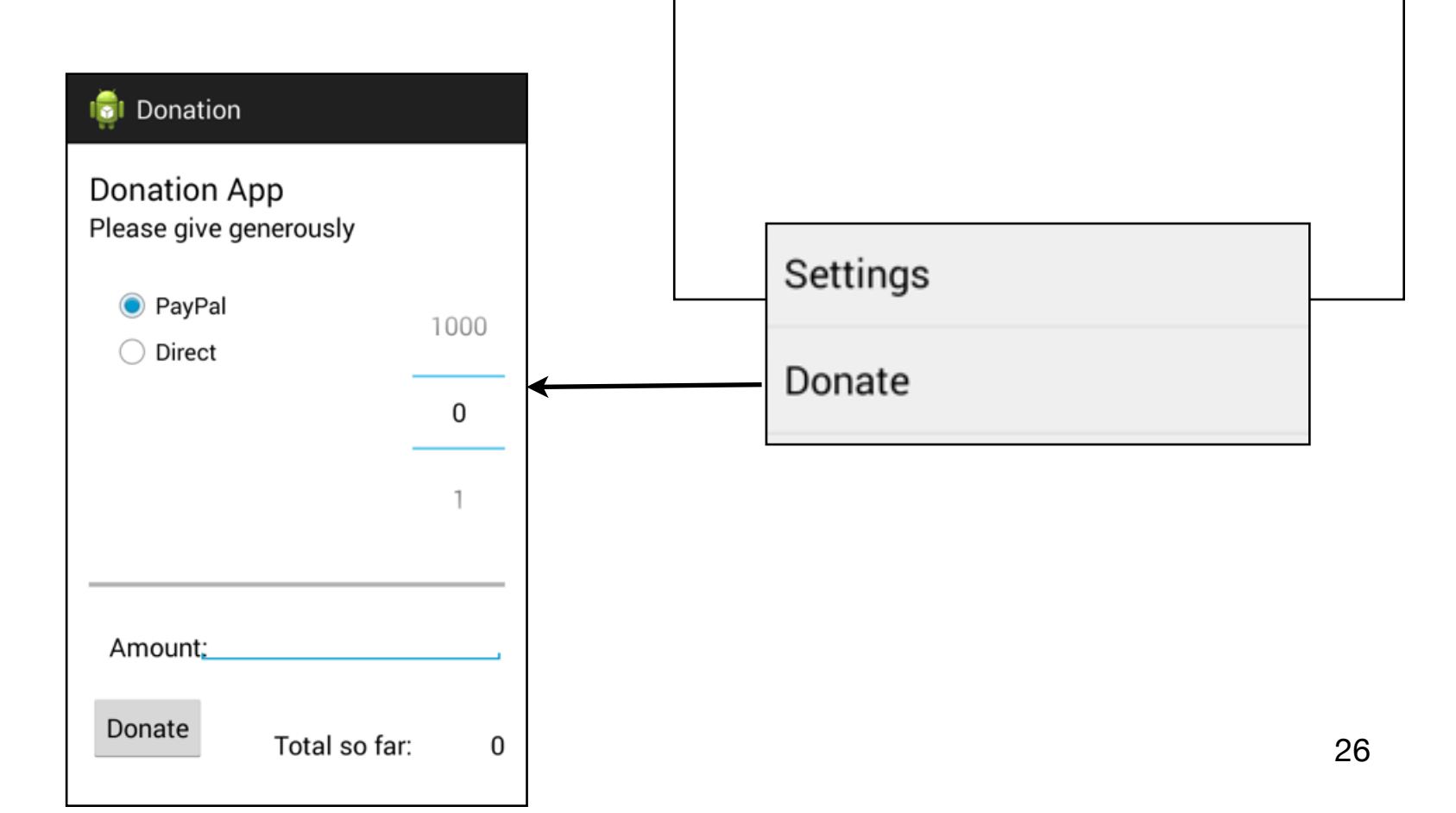

👩 Donation App

PayPal

PayPal

PayPal

PayPal

Report

3

5

10

100

| Exercise 4                                                                                                    | onation App |
|----------------------------------------------------------------------------------------------------|-------------|
| <ul> <li>Introduce a new welcome<br/>screen - which should display<br/>a greeting + give the user 2<br/>options (as simple buttons)</li> <li>Signup</li> </ul> | Login       |
| <ul> <li>Login</li> <li>When Login is pressed, the app should take you directly to the Donate activity (for the moment).</li> </ul>                            | Sign up     |
|                                                                                                    |             |

- Introduce a Signup Activity, which should present the user with:
  - First Name
  - Last Name
  - Email
  - Password
  - + 'Register' button.
- Pressing Register should take you directly to "Donate" activity

| Enter details below |  |
|---------------------|--|
|                     |  |
| First name          |  |
| Last Name           |  |
| Email               |  |
| Password            |  |

- Introduce a Login activity, which should just look for
  - email
  - password
  - + a 'Sign in' button
- Pressing Login should take you directly to "Donate" activity.

| 🤠 Login                                     |  |
|---------------------------------------------|--|
| Login to Donation<br>You must be reigstered |  |
| Email                                       |  |
| Password                                    |  |
| Sign in                                     |  |

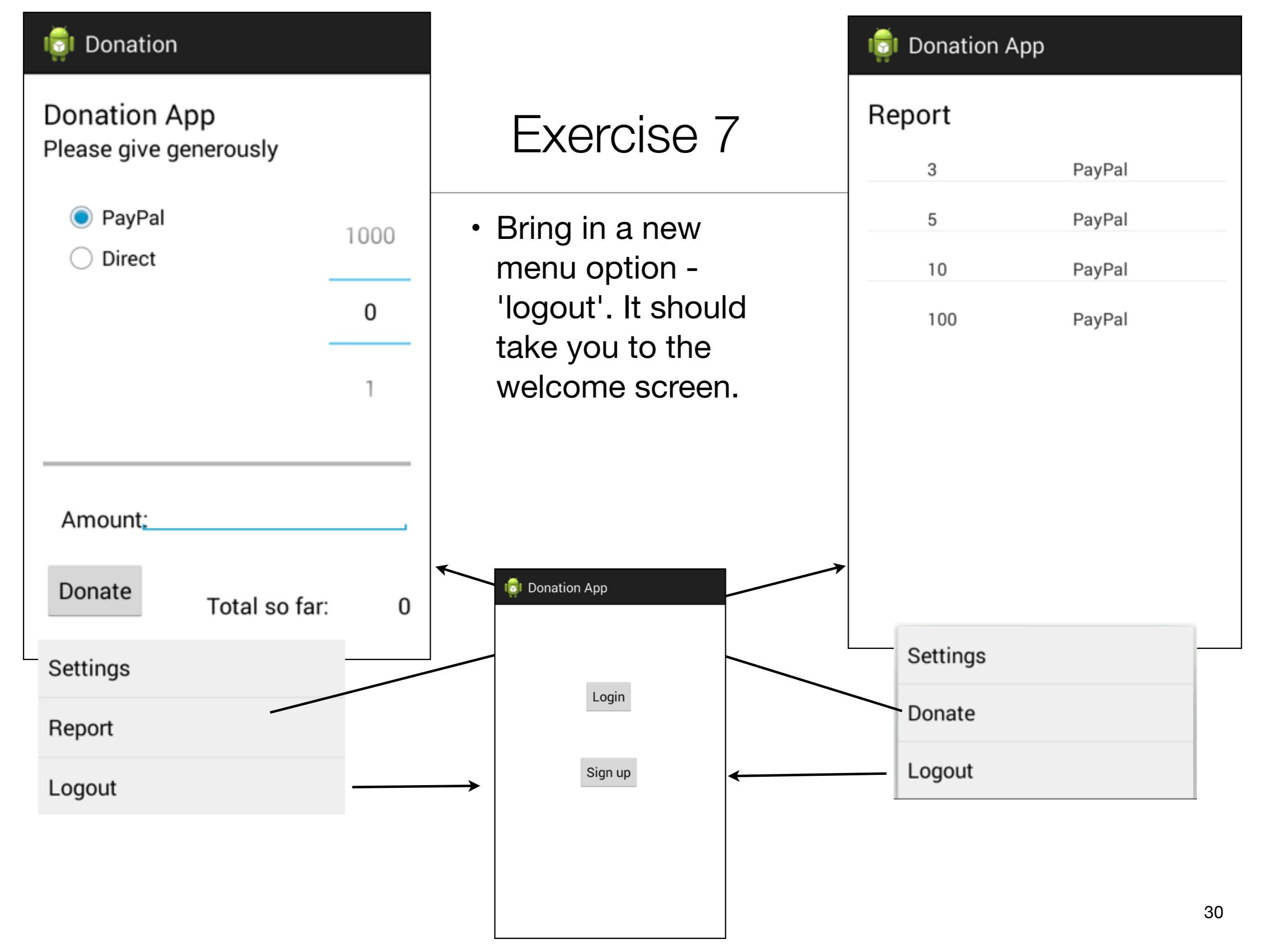

 Introduce a 'User' into the models package to represent the user in the usual way. Maintain a list of Users in the DonationApp object. Whenever anyone registers, then create a new User object in this list.

 Implement the Login activity, to now only let users in to Donate if they are registered (i.e. a matching email + password in the list of users maintained by DonationApp)

## Navigation Structure

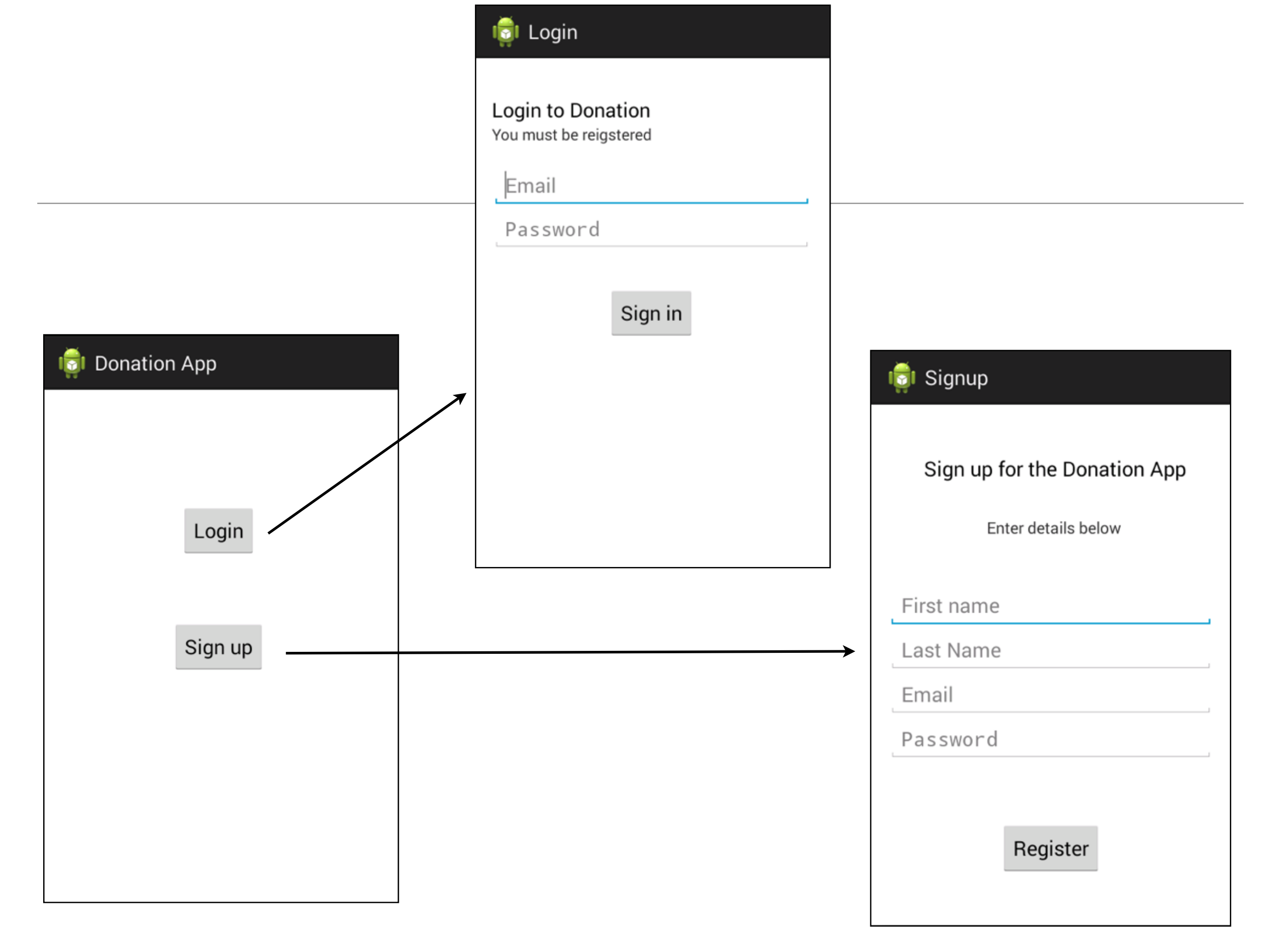

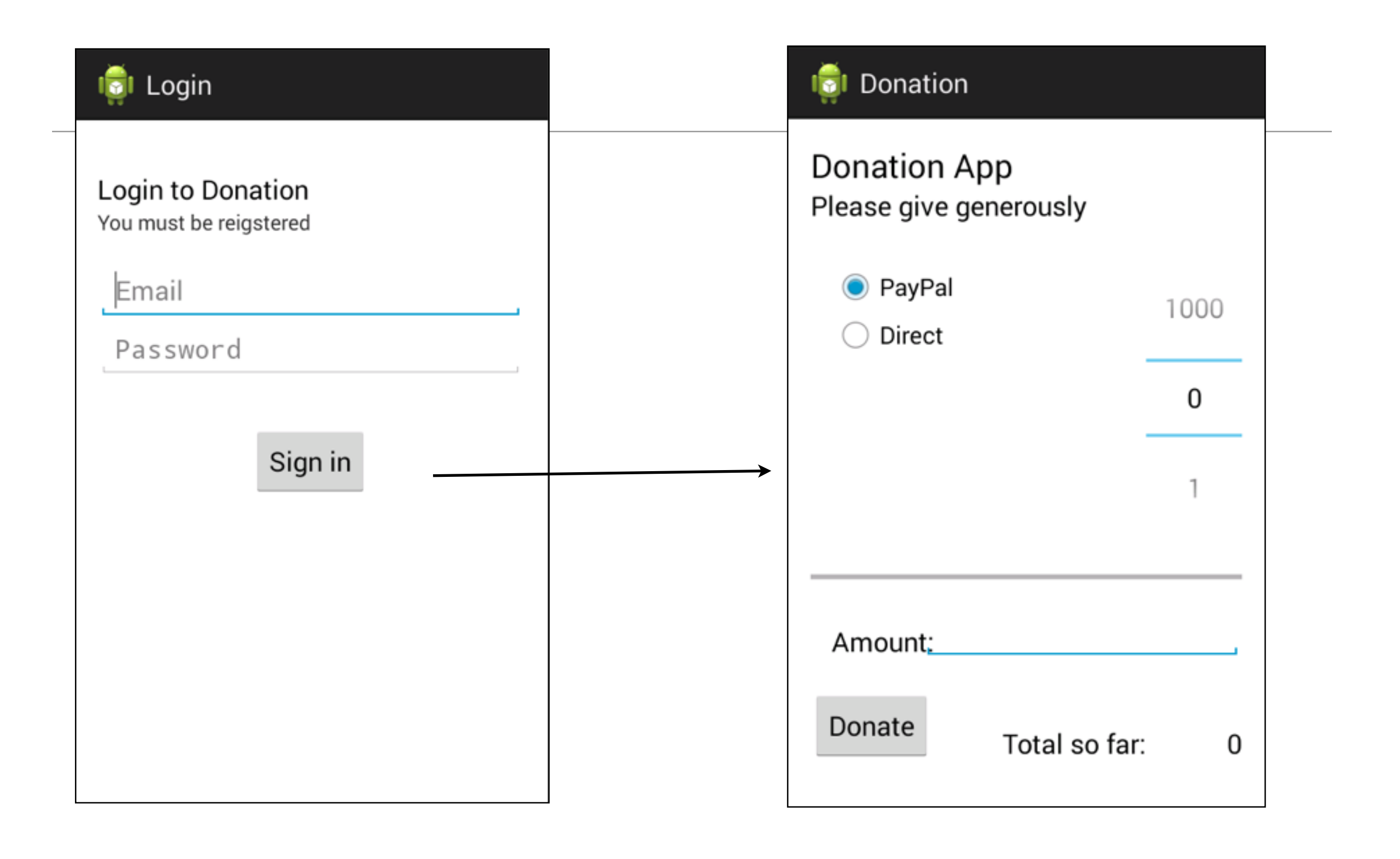

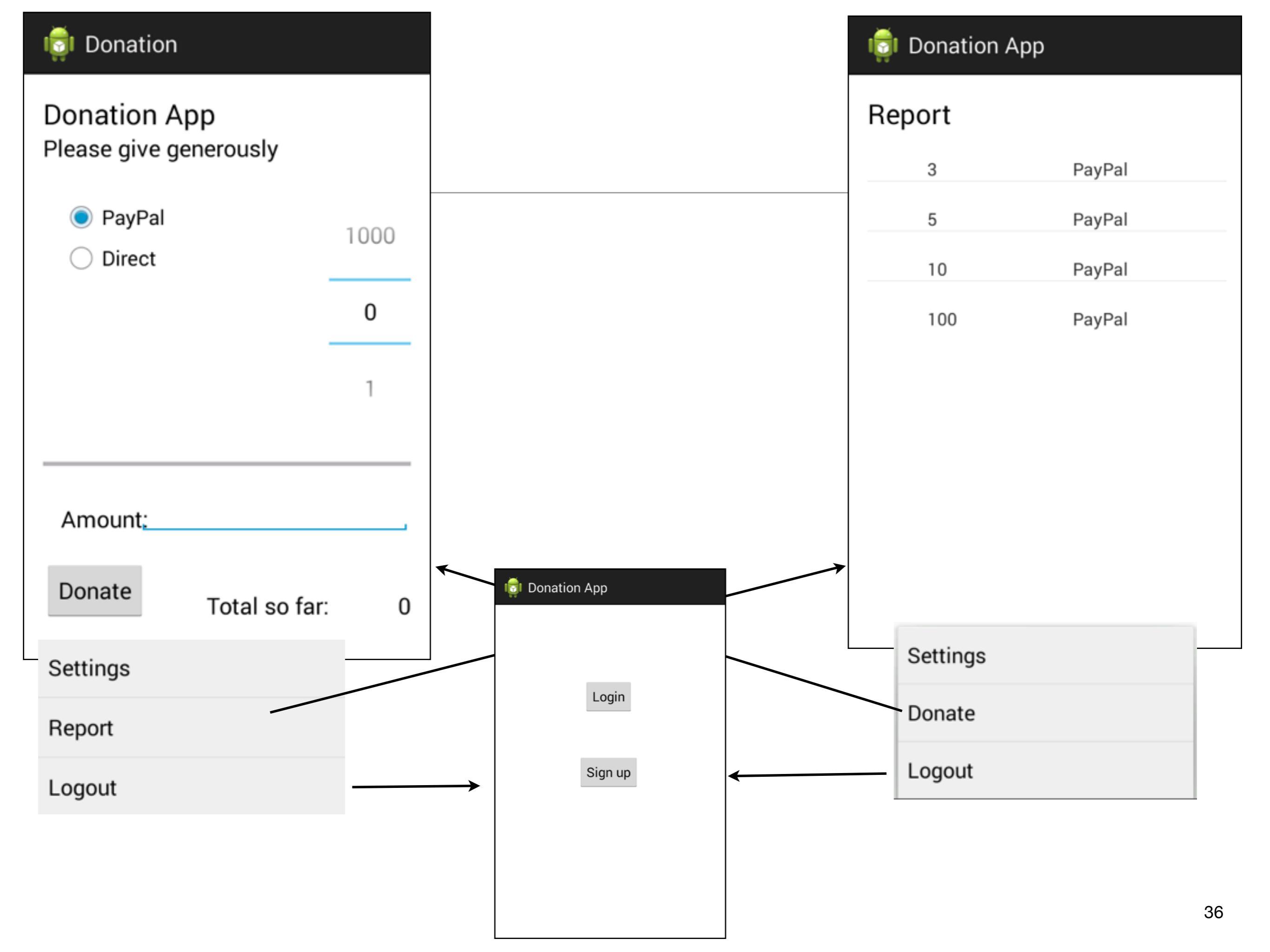

#### UML Model of donation-android-v3

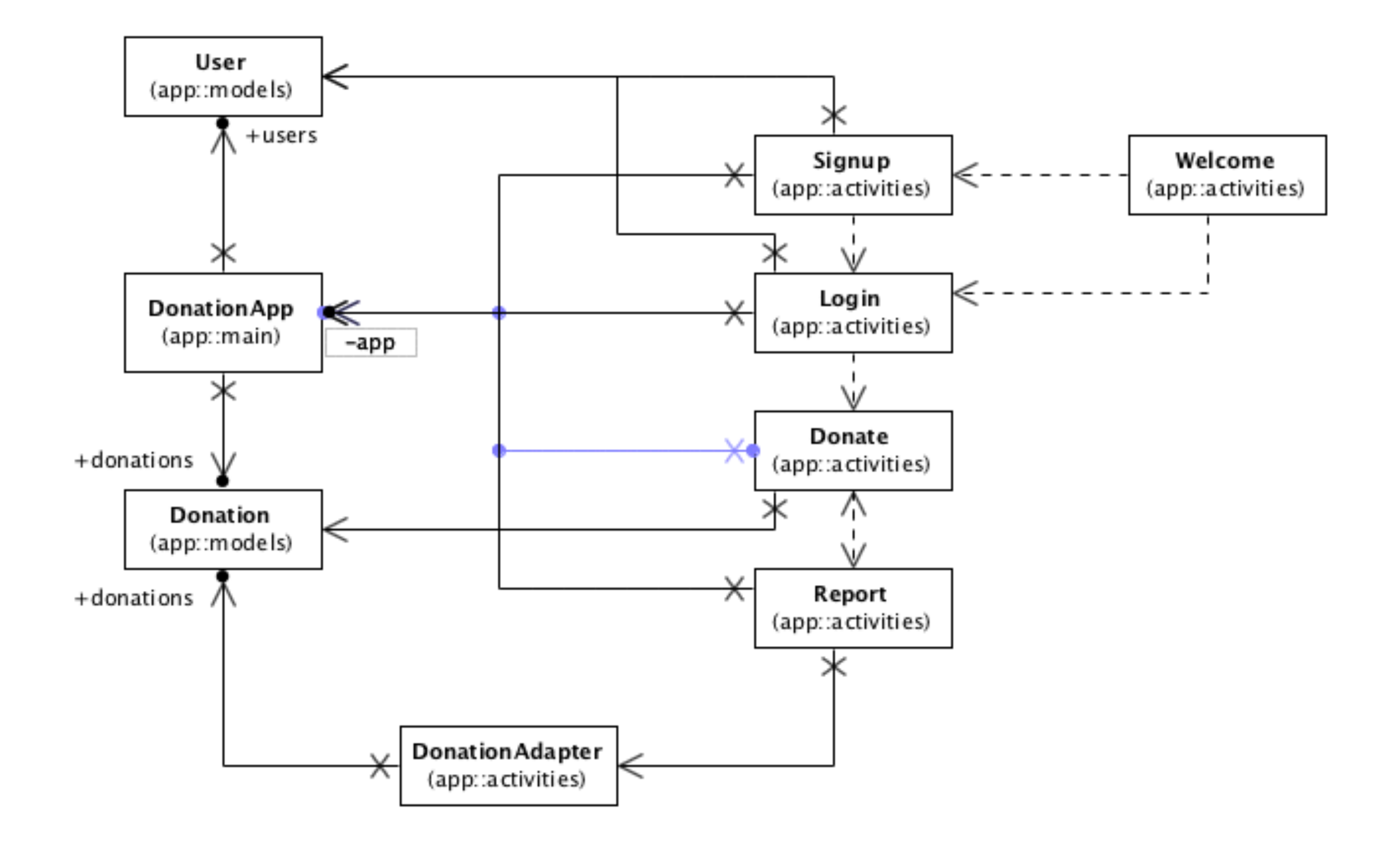

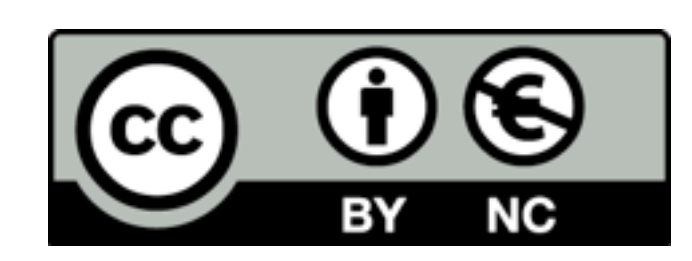

Except where otherwise noted, this content is licensed under a Creative Commons Attribution-NonCommercial 3.0 License.

For more information, please see http:// creativecommons.org/licenses/by-nc/3.0/

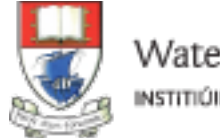

Waterford Institute of Technology INSTITIÚID TEICNEOLAÍOCHTA PHORT LÁIRGE

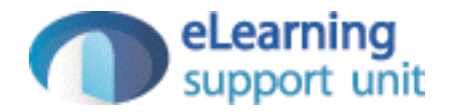